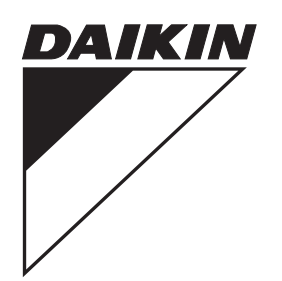

**INSTALLATION MANUAL** 

# **ZONE CONTROLLER**

MODELS

BRC230Z4 BRC230Z8 BRC24Z4 BRC24Z8 BRCSZC

> PLEASE READ THESE INSTRUCTIONS CAREFULLY BEFORE INSTALLATION. KEEP THIS MANUAL IN A HANDY PLACE FOR FUTURE REFERENCE.

| SAFETY CONSIDERATIONS                     |
|-------------------------------------------|
| ACCESSORIES                               |
| HOW TO INSTALL BRC230Z4 / BRC230Z8        |
| HOW TO INSTALL BRC24Z4 / BRC24Z8          |
| INSTALLING REMOTE SENSOR 1 & 2            |
| FIELD SETTING                             |
| DSI SWITCH SETTINGS                       |
| HOW TO CONNECT BRCW902A15 EXTENSION CABLE |
| FAULT / INSPECTION / TEST MODE            |
| FAULT CODE SHEET                          |
| CONTROLLER MOUNTING BRACKET               |
| ELECTRIC WIRING WORK                      |
| SUB CONTROLLER INSTRUCTIONS               |

# SAFETY CONSIDERATIONS

Please read these "SAFETY CONSIDERATIONS" carefully before installing the zone controller and be sure to install it correctly. After completing the installation, make sure that the zone controller operates properly. Please instruct the customer on how to operate the zone controller.

Please inform the customer that they should store this installation manual along with the operation manual for future reference. This controller comes under the term "appliances not accessible to the general public".

Meaning of warning and caution symbols

- MARNING ..... Failure to observe a warning may result in death, injury or damage to the equipment.
- **CAUTION** ..... Failure to observe a caution may result in injury or damage to the equipment.

| • Ask your Dealer or qualified personnel to                                                                                                    | carry out installation work. Do not try to install the zone controller yourself.                                                                                                    |
|----------------------------------------------------------------------------------------------------|----------------------------------------------------------------------------------------------------|
| • Perform installation work in accordance w                                                                                                    | vith this installation manual. Improper installation may result in electric shock or fire.                                                                                                    |
| <ul> <li>Be sure to use only the specified accessor<br/>shock, fire or the zone controller failing.</li> </ul>                                               | pries and parts for installation work. Failure to use the specified parts may result in electric                                                                                                    |
| <ul> <li>Make sure that all electrical work is carrie<br/>An insufficient power supply capacity or in</li> </ul>                                             | d out by qualified personnel according to local laws, regulations and this installation manual.<br>nproper electrical construction may lead to electric shock or fire.                                             |
| <ul> <li>Make sure that all wiring is secured, the s<br/>Improper connections or installation may</li> </ul>                                                 | specified wires are used, and no external forces act on the terminal connections or wires. result in fire.                                                                                                    |
| <ul> <li>When wiring the power supply and conner<br/>position the wires so that the zone contro<br/>Improper positioning of the zone controlle</li> </ul>    | cting the wiring between the unit electrical box, zone controller box and zone motors,<br>ller box cover can be securely fastened.<br>r box cover may result in electric shock, fire or the terminals overheating. |
| • Before obtaining access to the terminals a                                                                                                    | and electrical parts, all supply circuits must be disconnected.                                                                                                    |
| • Do not install the remote controller where may result in fire or electric shock.                                                                           | it may be exposed to rain or moisture. Water or other fluids on the electrical components                                                                                                    |
| • Earth the zone controller box. Do not con<br>Incomplete earthing may result in electric                                                                    | nect the earth wire to gas or water pipes, a lightning conductor or a telephone ground wire. shock.                                                                                                    |
| • Be sure to install an earth leakage breake                                                                                                    | er. Failure to install an earth leakage breaker may result in electric shock.                                                                                                    |
| • Do not install the remote controller where<br>or where volatile flammables such as thin                                                                    | flammable gases may leak, where there are carbon fibre or ignitable dust suspended in the air, ner or gasoline are handled.                                                                                        |
| • Do not install the remote controller where<br>may be damaged in such conditions and                                                                        | the area is filled with steam or the ground is always wet. Insulation of the electric components may result in electric shock.                                                                                     |
|                                                                                                    |                                                                                                    |
|                                                                                                    |                                                                                                    |
| <ul> <li>Install the zone controller, power cords ar<br/>prevent image interference or noise.</li> <li>(Depending on the radio waves, a distance)</li> </ul> | nd connecting wires at least 1 metre away from televisions or radios in order to<br>be of 1 metre may not be sufficient enough to eliminate noise.)                                                                |
| • Do not install the zone controller in the fo                                                                                                    | llowing locations:                                                                                                    |
| <ul> <li>(a) Where a mineral oil mist, oil spray or<br/>Plastic parts may deteriorate.</li> </ul>                                                            | vapour is produced, for example in a kitchen.                                                                                                    |
| <ul> <li>(b) Near machinery emitting electromagnetic waves may disturb t</li> </ul>                                                                          | netic waves.<br>he operation of the control system and result in a malfunction of the equipment.                                                                                                    |
| (d) Where salinity in the air is relatively h                                                                                                    | nigh.                                                                                                    |
| N N                                                                                                    |                                                                                                    |

# ACCESSORIES

| MODEL                  | (4 zone 230-240V)                           | (8 zone 230-240V)                           | (4 zone 24VAC)                         | (8 zone 24VAC)                         |
|------------------------|---------------------------------------------|---------------------------------------------|----------------------------------------|----------------------------------------|
|                        | BRC230Z4                                    | BRC230Z8                                    | BRC24Z4                                | BRC24Z8                                |
|                        | ZONE                                        | ZONE                                        | ZONE                                   | ZONE                                   |
|                        | KEYPAD                                      | KEYPAD                                      | KEYPAD                                 | KEYPAD                                 |
|                        | X 1                                         | X 1                                         | X 1                                    | X 1                                    |
|                        | SCREW MOUNTING                              | SCREW MOUNTING                              | SCREW MOUNTING                         | SCREW MOUNTING                         |
|                        | X 2 BRACKET                                 | X 2 BRACKET                                 | X 2 BRACKET                            | X 2 BRACKET                            |
| SHAPE<br>&<br>QUANTITY | 230-240V<br>4 ZONE<br>CONTROL<br>BOX<br>X 1 | 230-240V<br>8 ZONE<br>CONTROL<br>BOX<br>X 1 | 24V<br>4 ZONE<br>CONTROL<br>BOX<br>X 1 | 24V<br>8 ZONE<br>CONTROL<br>BOX<br>X 1 |
|                        | 15M                                         | 15M                                         | 15M                                    | 15M                                    |
|                        | CONTROLLER                                  | CONTROLLER                                  | CONTROLLER                             | CONTROLLER                             |
|                        | CABLE                                       | CABLE                                       | CABLE                                  | CABLE                                  |
|                        | X 1                                         | X 1                                         | X 1                                    | X 1                                    |
|                        | INSTALLATION                                | INSTALLATION                                | INSTALLATION                           | INSTALLATION                           |
|                        | INSTRUCTION X 1                             | INSTRUCTION X 1                             | INSTRUCTION X 1                        | INSTRUCTION X 1                        |
|                        | OPERATION                                   | OPERATION                                   | OPERATION                              | OPERATION                              |
|                        | MANUAL                                      | MANUAL                                      | MANUAL                                 | MANUAL                                 |
|                        | X 1                                         | X 1                                         | X 1                                    | X 1                                    |
|                        | M6 SCREW                                    | M6 SCREW                                    | M6 SCREW                               | M6 SCREW                               |
|                        | SPARE X 4                                   | SPARE X 4                                   | SPARE X4                               | SPARE X4                               |
|                        | CABLE                                       | CABLE                                       | CABLE                                  | CABLE                                  |
|                        | TIE                                         | TIE                                         | TIE                                    | TIE                                    |
|                        | X 2                                         | X 2                                         | X 2                                    | X 2                                    |

# **OPTIONAL ACCESSORIES**

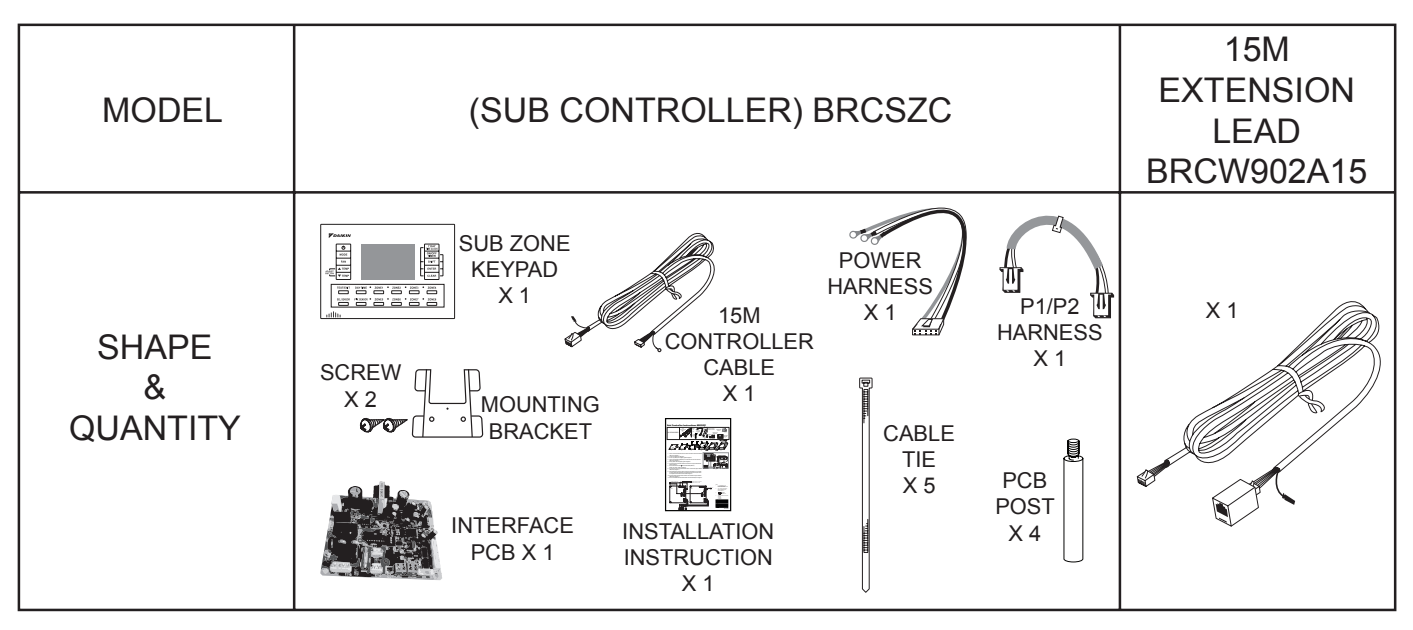

# HOW TO WIRE & INSTALL BRC230Z4 / BRC230Z8

#### Note 1:

You may find it easier to wire the control box before mounting the box to the indoor unit, for example when the ceiling space is tight. If you choose to wire the control box before mounting it to the indoor unit ensure to allow adequate cable length.

### Note 2:

Please refer to Electric Wiring Work Pg. 14 of this manual to determine cable connection style and to ensure the wiring connections are appropriate.

### Note 3:

Ensure all field wiring passes through the black plastic wiring bushes located at the bottom of the controller box.

Step 1.

Attach the Zone control box to the body of the indoor unit using the (4) M6 screws supplied. (Fig.1)

Be careful not to cause damage to the internal components of the Zone control box when attaching the box to the indoor unit.

Fig.1

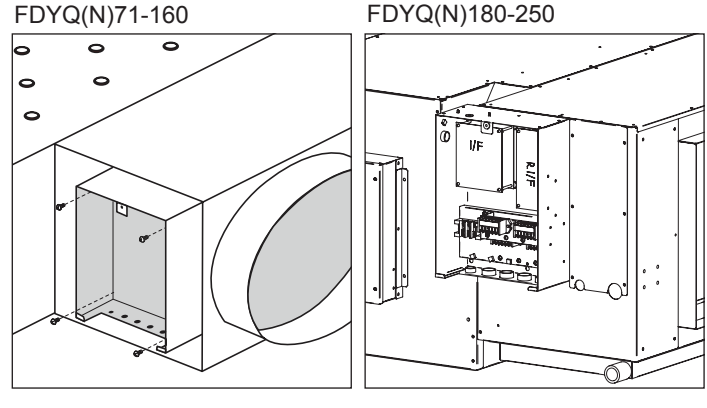

Indoor Unit Electrical Box

Zone Controller Box

#### Step 2.

Pass both ends of the field supplied cable through the plastic bushes of the indoor unit electrical box and zone controller box. Strip both ends of the cable. Connect the stripped wires to the  $LN \pm$  terminals of the unit electrical box and the zone controller box.

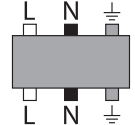

By using a cable tie (field supplied), secure both ends of the  $LN \stackrel{\perp}{=} cable$  to the anchor as shown in (Fig.2) ensuring the cable tie is secured to the outer insulation of the cable.

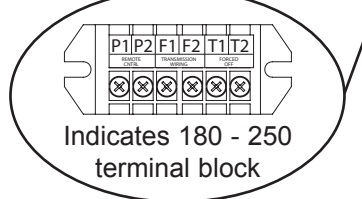

#### Step 3.

Connect the loose end of P1 P2 communication cable to the P1 P2 terminal block of the indoor unit electrical box. (No polarity)

By using a cable tie (field supplied) secure P1 P2 communication cable to the anchor as shown in (Fig.3).

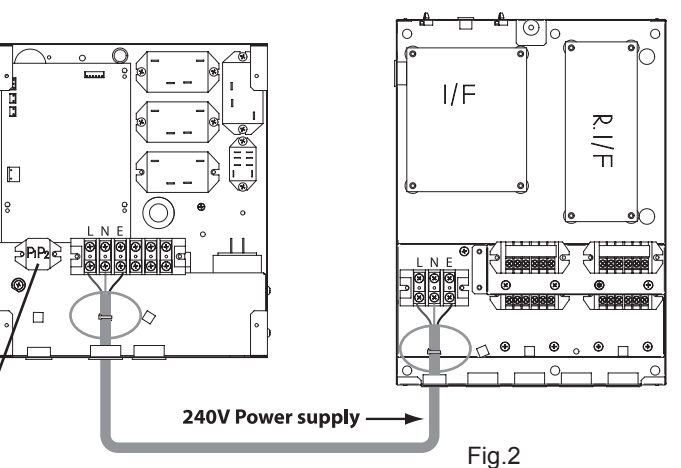

Indoor Unit Electrical Box

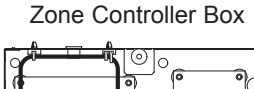

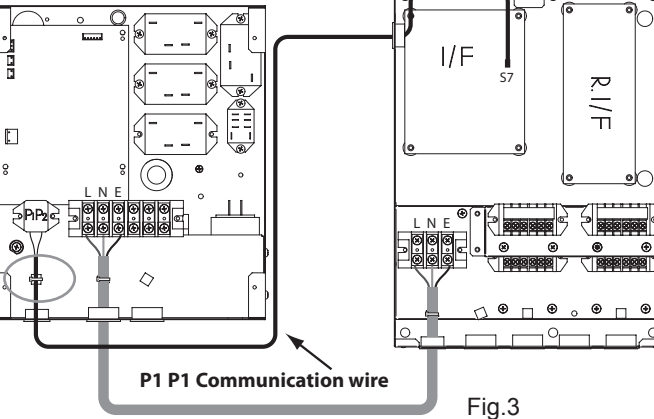

### Step 4.

Pass the remote controller cable through the two open cable ties (factory supplied).

Connect the remote controller cable to the Interface PCB (A1P) by inserting the remote controller cable plug into socket S8. (Fig.4)

Wire the  $\oplus$  shield wire of the remote controller cable to the shield fastening point. (Fig.4a)

#### Note 4:

When installing KRCSO1-1 (option) or BRCSZC (option), do not tighten the cable ties until you have passed all cables through the 2 open cable ties.

Tighten the 2 cable ties to anchor. (Fig.4a)

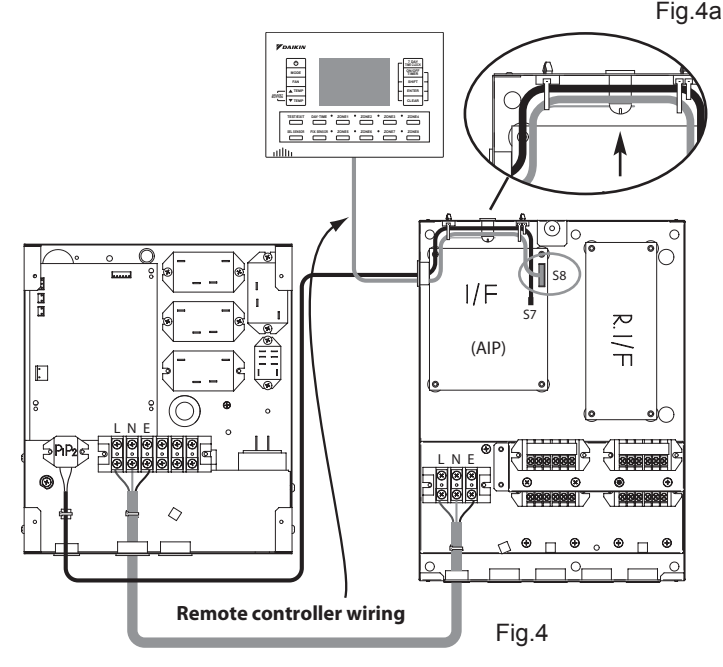

I/F

Ŗ

 $\equiv$ 

ZONE MOTOR X4M

### Step 5.

Wire the zone motors to the zone motor terminal blocks X4M (Fig.5) (zone motor field supplied) Pay close attention to the terminal labelling.

When wiring "motor open motor closed" zone motors ensure open, close & neutral wires are wired to respective terminals.

#### Note 5:

For zone motors that require earthing. (Ensure zone motors are earthed to the individual earth connections provided.)

Open = Active Closed = Active Common = Neutral

When using a spring return zone motor only use the Open & Common terminal connections.

By using a cable tie (field supplied), secure the zone motor leads to the anchor as shown in (Fig.5) ensuring the cable tie is secured to the outer insulation of the cable.

# ne Zone motor connection Fig.5

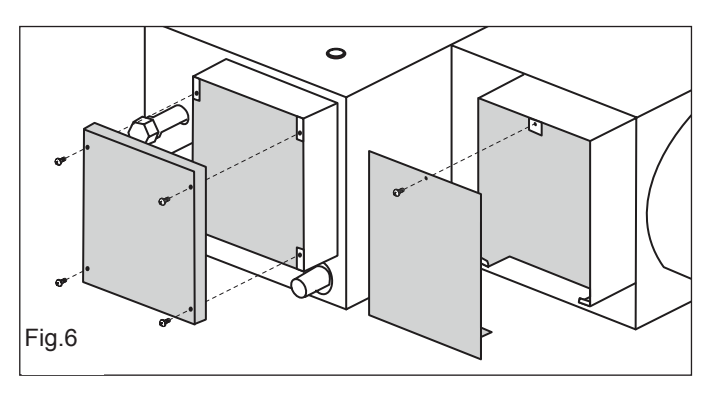

# Note 6:

Refer to DSI settings on page 12 before installing the zone controller box cover.

# Step 6.

Install the indoor unit electrical box cover and the zone control box cover. (Fig.6)

Ensure the cover fits tightly and cables are not in contact with the underside of cover or cover edges.

# HOW TO WIRE & INSTALL BRC24Z4 / BRC24Z8

#### Note 1:

You may find it easier to wire the control box before mounting the box to the indoor unit, for example when the ceiling space is tight. If you choose to wire the control box before mounting it to the indoor unit ensure to allow adequate cable length.

### Note 2:

Please refer to Electric Wiring Work Pg. 14 of this manual to determine cable connection style and to ensure the wiring connections are appropriate.

### Note 3:

Ensure all field wiring passes through the black plastic wiring bushes located at the bottom of the controller box.

### Step 1.

Attach the Zone control box to the body of the indoor unit using the (4) M6 screws supplied. (Fig.1)

Be careful not to cause damage to the internal components of the Zone control box when attaching the box to the indoor unit.

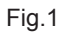

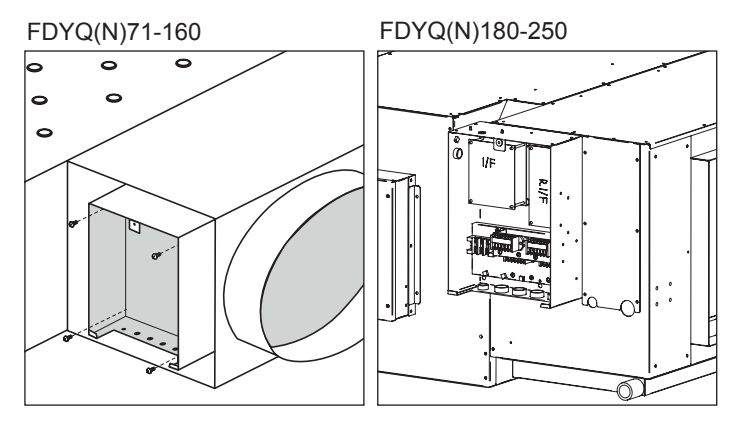

Zone Controller Box

Zone Controller Box

### Step 2.

Pass both ends of the field supplied cable through the plastic bushes of the indoor unit electrical box and zone controller box. Strip both ends of the cable. Connect the stripped wires to the LN $\pm$  terminals of the unit electrical box and the zone controller box.

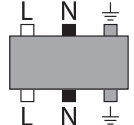

By using a cable tie (field supplied), secure both ends of the  $LN \pm$  cable to the anchor as shown in (Fig.2) ensuring the cable tie is secured to the outer insulation of the cable.

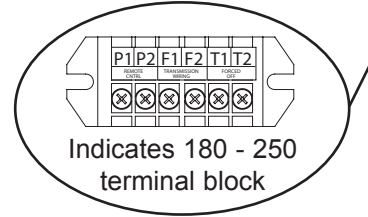

#### Step 3.

Connect the loose end of P1 P2 communication cable to the P1 P2 terminal block of the indoor unit electrical box. (No polarity)

By using a cable tie (field supplied) secure P1 P2 communication cable to the anchor as shown in (Fig.3).

Indoor Unit Electrical Box

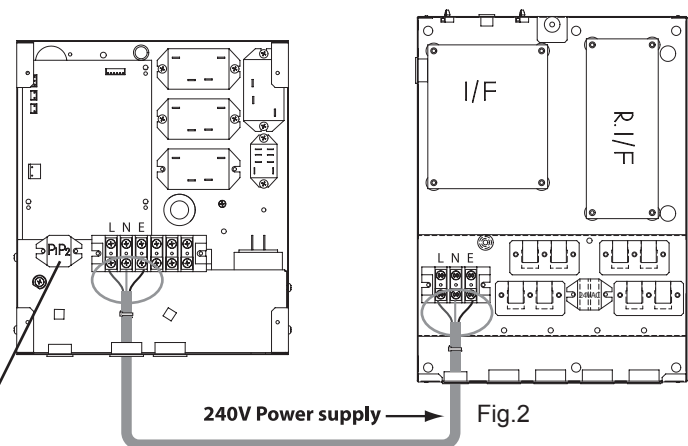

#### Indoor Unit Electrical Box

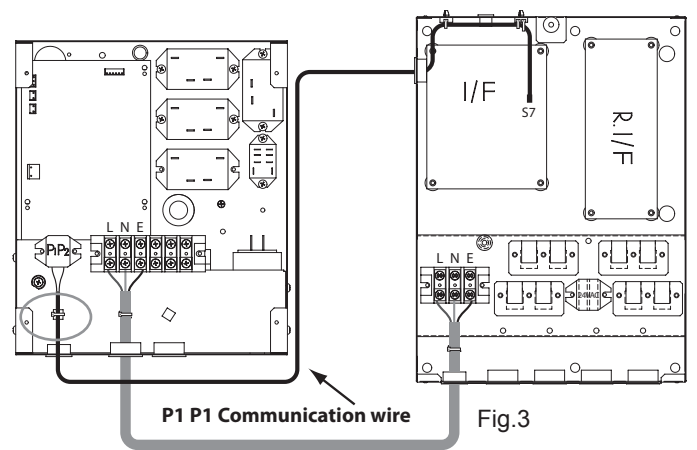

### Step 4.

Pass the remote controller cable through the two open cable ties (factory supplied).

Connect the remote controller cable to the Interface PCB (A1P) by inserting the remote controller cable plug into socket S8. (Fig.4)

Wire the  $\oplus$  shield wire of the remote controller cable to the shield fastening point. (Fig.4a)

#### Note 4:

When installing KRCSO1-1 (option) or BRCSZC (option), do not tighten the cable ties until you have passed all cables through the 2 open cable ties.

Tighten the 2 cable ties to anchor. (Fig.4a)

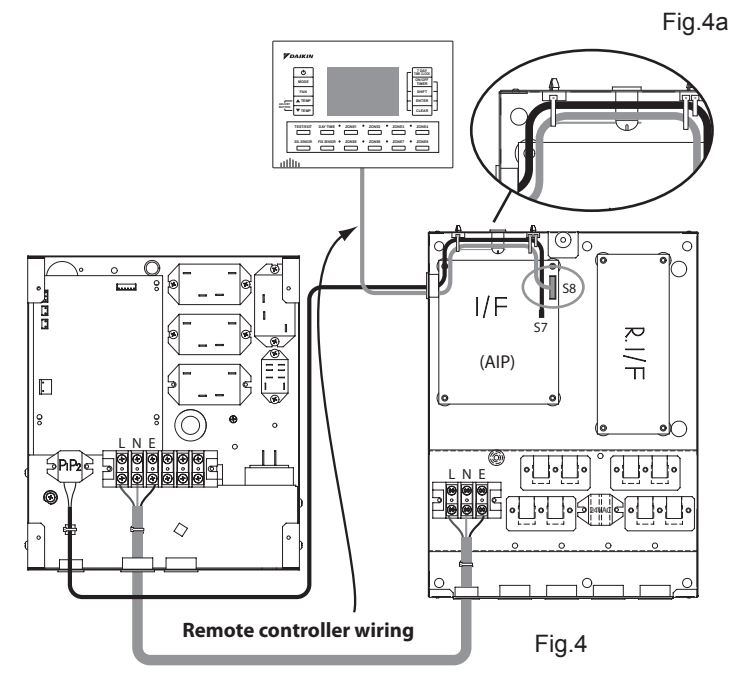

### Step 5.

Connect the zone motor RJ12 plugs into the respective zone sockets. (zone motors and leads field supplied)

By using a cable tie secure zone motor leads to the anchor as shown in (Fig.5)

#### Step 6.

Wire 24V AC supply leads from the transformer (field supplied) to the terminal block X5M located in the zone controller box. (Fig.5)

By using a cable tie secure the 24V supply cable to the anchor. (Fig.5)

Important: Ensure the transformer is adequately sized for the zone motor electrical load and is suitable for the installation conditions. (FIELD SUPPLIED)

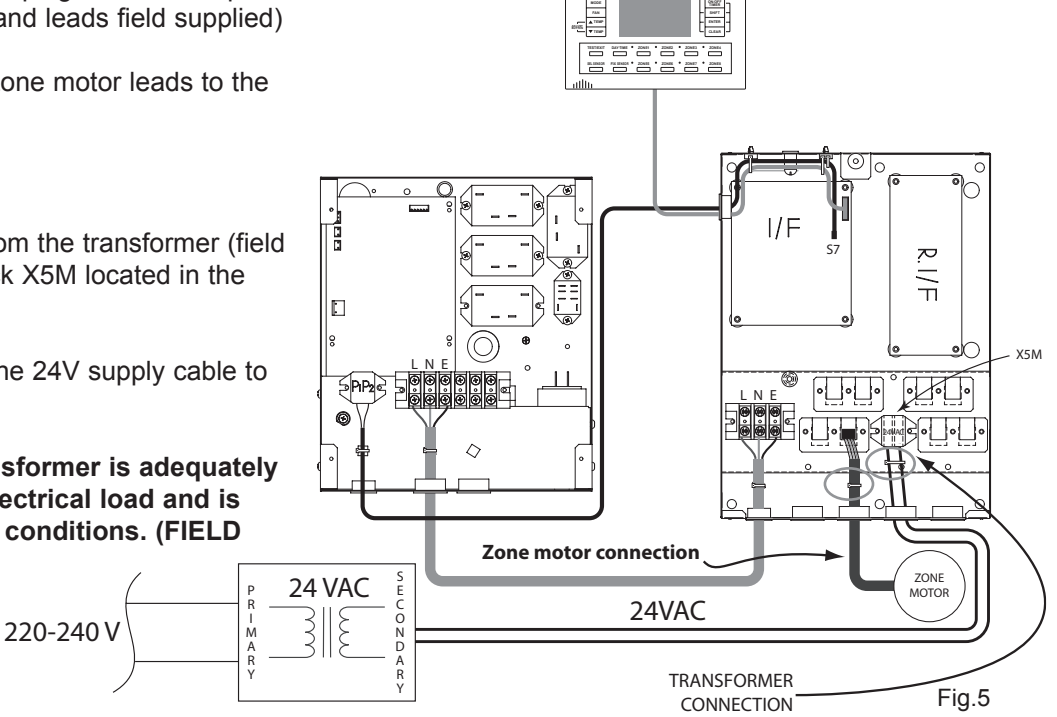

#### Note5:

Refer to DSI settings on page12 before installing the zone controller box cover.

#### Step 7.

Install the indoor unit electrical box cover and the Zone control box cover. (Fig.6)

Ensure the cover fits tightly and cables are not in contact with the underside of cover or cover edges.

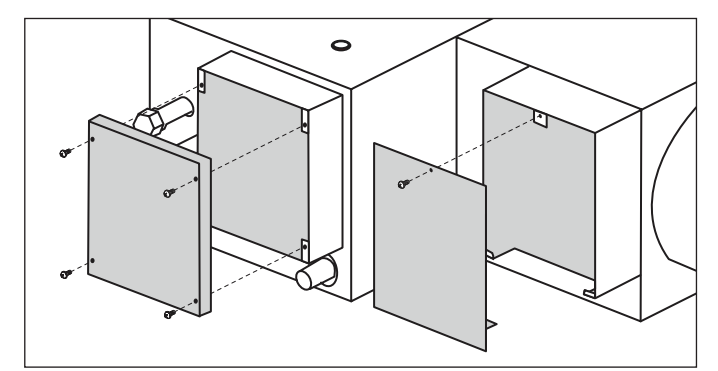

# **INSTALLING REMOTE SENSOR 1 & 2**

### Step 1.

Using Daikin option KRCSO1-1 cut plug off lead. (Fig.7) Step 2.

Carefully strip the insulation of the leads exposing the core wire. Insert the 2 stripped wires into the two terminal holes of terminal block TN1. Repeat the process using terminal block TN2 if a second sensor is required.

Step 3.

Carefully tighten the terminal screws, be careful not to over tighten the screws. (When connecting 1 sensor use terminal block TN1) Please refer to note 4. (Page 7 or 9) Ensure cables are secured by the 2 cable ties provided. **Do not allow KRCSO1-1 cables to come in contact with live power or PCB's.** 

# **FIELD SETTINGS**

\*Required for system set up. If field settings are not entered the system will operate in the default condition. (Pg.11)

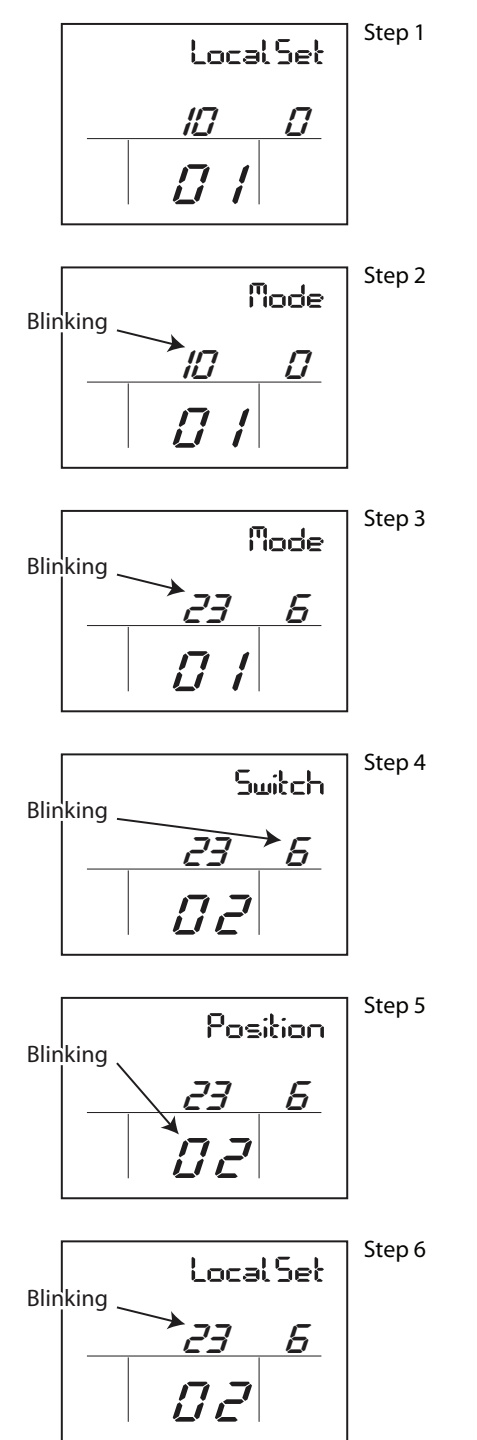

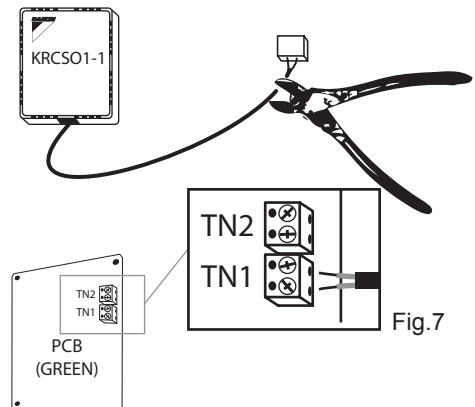

Example. How to set Field Setting 23-6-02 (High Static Fan)

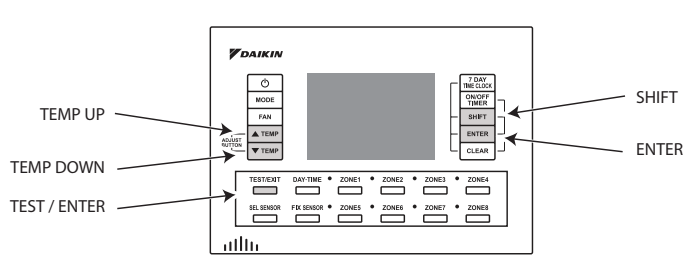

# Step 1.

Press and hold the test button for approximately 4 seconds or until the "Local Set" screen is displayed. (Note 1: If you do not continue to hold the test button the inspection screen will be displayed, if the inspection screen appears press the test button twice and the screen will resume normal display.)

# Step 2.

Press the "Shift" button once, "Mode" and the first digit will be displayed. The first digit of the Field code number will start to flash.

# Step 3.

Choose the Field setting number you wish to set by using the "Temperature up or down" buttons. Eg. 23 Step 4.

Press the "Shift" button once, "Switch" will be displayed and the second digit will start to flash. By using the "Temperature up" button change the second digit if required. Eg. 6 (Note 2: Wait for the second digit to appear before adjusting.)

# Step 5.

Press the "Shift" button once, "Position" will be displayed and the third digit will start to flash. By using the "Temperature up" button change the third digit if required. Eg. 02

# Step 6.

Press the "Enter" button once, "Local Set" will be displayed.

# Step 7.

Press the "Test" button once. 88 may display for a few seconds, normal display will resume once 88 disappears.

# Auto fan function with air sampling mode

- Auto fan function will activate once the set point temperature is achieved (thermo off) and will deactivate when the room temperature is outside the set point range (thermo on).
- During Auto fan function the indoor fan will stop for a period of 6 minutes and then start for a period of 30 seconds or more (depending on model) in order to sample the room temperature.
- Auto fan function will only activate when the "Indoor

Sens" (Indoor unit air temperature sensor) is selected.
Auto fan function will operate the same as Std. fan function when other sensors are selected.

| Time | e 15:30 |   |              |      |      |  |
|------|---------|---|--------------|------|------|--|
| Мо   |         | • | → <b>•</b> ■ | -> - | AUTO |  |
| COOL |         |   |              |      |      |  |

The table below indicates the possible Std. & Auto fan functions available during thermo off for heating & cooling, please select the most appropriate fan function to suit the clients requirements.

# Indoor fan settings

|      |                    | 0           | Applies to models FDYQ(N)71FV | 1 & FDYQ(N)100-160KV1        | Applies to models FDYQN2 | 00-250KV1 & FDYQ180-250MV1   |
|------|--------------------|-------------|-------------------------------|------------------------------|--------------------------|------------------------------|
| Fan  | operation during   | thermo. Off | Std. Fan function             | Auto fan function with       | Std. fan function        | Auto fan function with       |
| Mode | Switch             | Position    |                               | air sampling mode            |                          | air sampling mode            |
|      | 0                  | 01          | LL                            | OFF (Air sampling LL)        | LL                       | OFF (Air sampling LL)        |
| 1b   | 2                  | 02          | Set speed                     | OFF (Air sampling Set speed) | Set speed                | OFF (Air sampling Set speed) |
|      | Fan during heating | 03          | OFF                           | OFF (Air sampling OFF)       | OFF                      | OFF (Air sampling OFF)       |
|      | 7                  | 1           | LL                            | OFF (Air sampling LL)        | Set speed                | Set speed                    |
| 1b   | 1                  | 2           | Set speed                     | OFF (Air sampling Set speed) | Set speed                | Set speed                    |
|      | Fan during Cooling | 3           | OFF                           | OFF (Air Sampling OFF)       | Set speed                | Set speed                    |

# Other field settings

|      | Field Sett | ings     | Catiltan                                      | 1               |
|------|------------|----------|-----------------------------------------------|-----------------|
| Mode | Switch     | Position | Set item                                      |                 |
|      | 0          | 01       | Sensor 1 OFF                                  | 1               |
|      | 1          | 01       | Sensor 2 OFF                                  |                 |
|      | 0          | 02       | Sensor 1 ON (Remote sensor KRCSO1-1 required) |                 |
|      | 1          | 02       | Sensor 2 ON (Remote sensor KRCSO1-1 required) | J <sup></sup>   |
|      | 3          | 01       | Zone 1 only                                   | ון              |
|      | 3          | 02       | Zones 1-2                                     | ]               |
|      | 3          | 03       | Zones 1-3                                     | ]               |
|      | 3          | 04       | Zones 1-4                                     |                 |
| 1h   | 3          | 05       | Zones 1-5                                     |                 |
|      | 3          | 06       | Zones 1-6                                     | - I ' g''       |
|      | 3          | 07       | Zones 1-7                                     | ]               |
|      | 3          | 08       | Zones 1-8                                     | J               |
|      | 4          | 01       | Keep 1 Zone ON                                | 1 Note          |
|      | 4          | 02       | All Zones OFF                                 |                 |
|      | 5          | 01       | Master RC OFF                                 | ייי' <b>ר</b> ב |
|      | 5          | 02       | Master RC ON                                  |                 |
|      | 6          | 01       | Sub RC OFF                                    | Po11            |
|      | 6          | 02       | Sub RC ON (Sub controller BRCZSC required)    | J ' "''         |
| 23   | 6          | 01       | Standard static pressure (FDYQ(N)71-160 only) |                 |
| 20   | 6          | 02       | High static pressure (FDYQ(N)71-160 only)     | J Poll          |
| 20   | 3          | 01       | Filter sign indication ON                     | ' gii           |
| 20   | 3          | 02       | Filter sign indication OFF                    |                 |

|     | Default | Settings | Set item                                      |
|-----|---------|----------|-----------------------------------------------|
|     | 0       | 01       | Sensor 1 OFF                                  |
|     | 1       | 01       | Sensor 2 OFF                                  |
|     | 3       | 08       | 8 Zones available                             |
| 1h  | 4       | 02       | All zones OFF                                 |
|     | 5       | 01       | Master RC OFF                                 |
| 1 [ | 6       | 01       | Sub RC OFF                                    |
|     | 2       | 01       | Fan operation heating (Thermo off.)           |
|     | 7       | 01       | Fan operation cooling (Thermo off.)           |
| 23  | 6       | 01       | Standard static pressure (FDYQ(N)71-160 only) |
| 20  | 3       | 01       | Filter sign indication ON                     |

# Temperature sensor activation

Note 3.

You have a choice of 5 temperature sensors.

- 1.) Indoor Sens Temperature sensor located in the indoor unit.
- 2.) Master RC Master controller sensor
- 3.) Sub RC When using option BRCSZC Sub controller.
- 4.) Sens 1 When using option KRCSO1-1
- 5.) Sens 2 When using option KRCSO1-1

# **Zone restriction**

#### Note 4.

Example: You may only require the use of 4 zones out of the 8 available zones. By applying the Field setting  $1b - 3 - 0_{you}$  can restrict the number of zones you want to operate, for example 4 zones. The remaining unused zones will not function when the zone buttons are pressed. (1b - 3 - 04)

Before setting zone restriction make sure all zones are switched off.

• Only the indoor sensor will be activated (factory set) all other sensors must be activated by the field set codes, once activated sensor selection can be achieved by pressing the SEL SENSOR button on the remote controller.

# **Fan static Pressure**

#### Note 5.

When a higher airflow is required for example when the pressure inside the ducting is high, use field setting 23-6-02 to increase the airflow.

For models with a capacity index of 180-250 please refer to the installation instructions supplied with the air conditioner.

# **Duct Configuration**

#### Note 6.

Layout 1 (No Common Zone)

It is recommended to set the field set code to "Keep 1 Zone ON" One zone will remain on at all times when the air conditioning unit is in operation to ensure damage to the ducting system will not occur by over pressurising. (1b - 4 - 01)

Layout 2 (Common Zone)

You can set "All Zones OFF" You will be able to manually switch all the zones off if required. (1b - 4 - 02)

# **DS1 Switch Settings**

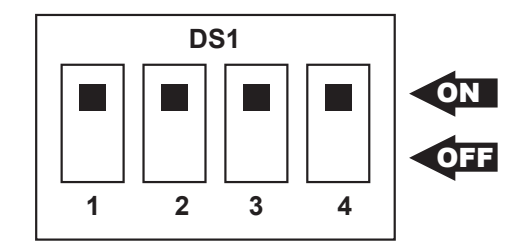

DS1 SWITCH SW1 - ON = Master controller SW1 - OFF = Sub controller SW2 - No Function

SW3 - No Function

SW4 - ON = Start Up Delay Timer OFF

SW4 - OFF = Start Up Delay Timer ON

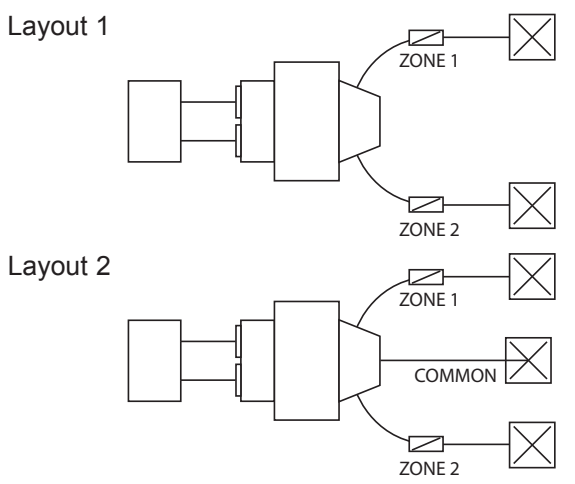

# DS1 SWITCH

SW1 ON (Master controller) – When connecting one remote controller only or when connecting two remote controllers one controller must be selected to Master. (Second controller is optional BRCSZC) SW1 OFF (Sub controller) - When connecting two remote controllers one controller must be selected to Sub controller. (Second controller is optional BRCSZC) SW2 Must remain in the ON position. SW3 Must remain in the ON position.

SW4 ON (Start Up Delay Timer OFF)-The indoor fan will start once the unit initialisation time is completed. SW4 OFF (Start Up Delay Timer ON)-The indoor fan will not start until at least 60 seconds has passed. It is advisable when using spring return zone motors to set SW4 OFF this will allow at least 60 second for the zone motor to open before the indoor fan starts.

# How To Connect BRCW902A15 Extension Cable (Optional Accessories)

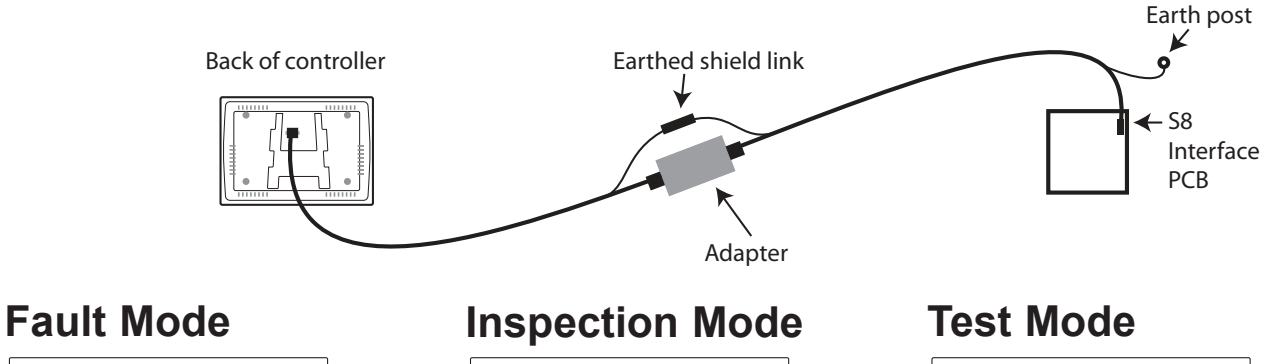

| _      |              | <b>T</b> :    | 00.00         | 7.047       |
|--------|--------------|---------------|---------------|-------------|
| - H    | 0            | Liwe          | 00:00         | TIME CLOCK  |
| L      | MODE         | Tu            | 1000          | TIMER       |
|        | FAN          |               | PHOS US       | - SHIFT -   |
| 10/107 | TEMP         | C00L _        | SET           | - ENTER -   |
| BUTTON | TEMP         |               |               | CLEAR       |
| TE     | ST/EXIT DAY  | TIME • ZONE1  | • ZONE2 • ZOP | IE3 • ZONE4 |
|        |              |               |               |             |
| 52     | LISENSOR FIX | ENSUR . ZONES | • ZONEE • ZOP | ae7 • ZONE8 |

A two-digit code will flash on the LCD screen when a fault occurs. (Brief description of fault codes can be found on Pg. 13.)

# 

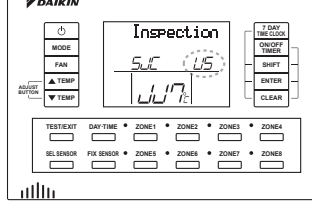

The inspection display will appear once the TEST/EXIT button is pressed. The inspection screen will store the last fault code. To clear the fault code press the clear button for 4 seconds or until 00 appears. There are some fault codes that will clear if the power is switched OFF and then back ON again.

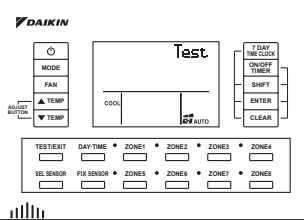

To enter the test mode press the TEST/EXIT button twice. During the test mode the system will be forced to function according to the mode set. The compressor will be forced to operate for 30 minutes.

| Conte       | ants Code | 0                          | 1                | 2              | 3              | 4                     | 5               | 9               | 7               | 8                           | 6                       | A                        | т              | 0                      | ſ               | ш               | ш                |
|-------------|-----------|----------------------------|------------------|----------------|----------------|-----------------------|-----------------|-----------------|-----------------|-----------------------------|-------------------------|--------------------------|----------------|------------------------|-----------------|-----------------|------------------|
| Section Cot | e         |                            |                  |                |                |                       |                 |                 |                 |                             |                         |                          |                |                        |                 |                 |                  |
|             |           | Activation of              | Faulty PCB       | Fan interlock  | Adnormal       | Adnormal heat         | Adnormal heat   | Fan motor       | Air direction   | AC input over-              | aulty H                 | Heater F                 | aulty or dirty | No load up             | Faulty capacity | Insufficient    | Drain level      |
|             | <         | safety device              | Indoor           | (manual)       | drain water    | exchanger (1)         | exchanger (2)   | overload over-  | adjust motor    | current                     | electronic              | overheating a            | iir cleaner    |                        | setting         | water supply    | above limit      |
|             |           | (general)                  |                  |                | level or plug  | tem p.                | temp.           | current lock    | lock            | Ψ                           | sxpansion               |                          |                |                        |                 |                 |                  |
| ЯС          |           |                            |                  |                | missing        |                       |                 |                 |                 |                             | alve                    |                          |                |                        |                 |                 |                  |
| 000         |           | Faulty sensor              |                  |                | Faulty drain   | Faulty heat           | Faulty gas      | Fan motor       | Air direction   | <sup>=</sup> aulty AC input | <sup>=</sup> aultyair F | aultyair F               | aulty or dirty | aulty humidity         | Faulty tem p.   | Faulty          | Faulty high      |
| INI         |           | system                     |                  |                | water level    | exchanger             | pipe tem p.     | overload over-  | motor lock,     | current sensor s            | suction temp.           | suction temp.            | ensor          | sensor system          | sensor          | radiation       | pressure         |
|             | U         | (general)                  |                  |                | sensor system  | temp. sensor          | sensor system   | current, faulty | faulty sensor   | 0)                          | sensor system           | sensor system            |                |                        | (remote         | sensor system   | switch           |
|             |           |                            |                  |                |                | system (R2T)          | (R3T)           | lock sensor     | system          | <u> </u>                    | R1T)                    |                          |                |                        | controller)     |                 |                  |
|             |           |                            |                  |                |                |                       |                 | system          |                 |                             |                         |                          |                |                        |                 |                 |                  |
|             |           | Activation of              | Faulty PCB       |                | Abnormal high  | Abnormal low          | Compressor      | Compressor      | Out door fan    | AC input over-              | <sup>=</sup> aulty      |                          | ump over-      | Adnormal               | Activation of   | Faulty drain    | Faulty heat      |
|             | U         | safety device              | outdoor          |                | pressure       | pressure (LPS)        | motor overload  | motor over-     | motor overload  | current e                   | electronic              | 0                        | urrentlock     | vater temp.            | field added     | water level     | storage unit     |
|             |           | (general)                  |                  |                | (SdH)          |                       |                 | current lock    | over-current    |                             | expansion               |                          |                |                        | safety device   | system          |                  |
|             |           |                            |                  |                |                |                       |                 |                 | lock            |                             | alve                    |                          |                |                        |                 |                 |                  |
|             |           | Faulty sensor              | Faultyair        | Faulty power   | Faulty high    | Faulty low            | Compressor      | Compressor      | Abnormal        | <sup>=</sup> aultyAC input  | aulty outdoor F         | aulty F                  | ump over-      | <sup>=</sup> aulty hot |                 | Faulty drain    | Heat storage     |
|             |           | system                     | temp. sensor     | supply sensor  | pressure       | pressure              | motor faulty    | motor over-     | outdoor fan     | ower sensor                 | air temp.               | discharge air c          | urrentlock     | water sensor           | -               | water level     | unit alarm       |
|             | I         | (general)                  | system           | system         | switch         | switch                | overload        | current lock    | motor signal    | system                      | sensor system t         | emp. sensor fi           | aulty sensor   | system                 |                 | sensor system   |                  |
|             |           |                            |                  |                |                |                       | sensor system   | faulty sensor   |                 |                             | 0                       | system                   | ystem          |                        |                 |                 |                  |
|             |           |                            |                  |                |                |                       |                 | system          |                 |                             |                         |                          |                |                        |                 |                 |                  |
|             |           | Activation of              | Activation of    | Activation of  | Faulty         |                       |                 | Refrigerant     |                 |                             | 4                       | Adnormal /               | dnormal high   | Adnormal               | -               | Adnormal oil    | Adnormal         |
|             |           | common                     | safety device    | safety device  | discharge pipe |                       |                 | overcharge      |                 |                             | 0                       | discharge c              | il temp.       | suction                |                 | pressure        | surface oil      |
|             | ш         | safety device              | for system No.   | for system No. | temp.          |                       |                 |                 |                 |                             |                         | oressure                 |                | oressure               |                 |                 | level            |
| ξ           |           | for system No.<br>1 & No 2 | -                | 2              |                |                       |                 |                 |                 |                             |                         |                          |                |                        |                 |                 |                  |
| 100         | T         | Faultv                     | Faulty           | Faulty current | Faultv         | Faultylow             | Faultysuction   | Faultvheat      | Faulty receiver | Faulty liquid               | Taultv                  | aultv                    | in the line    | Faulty suction         |                 | Faultvoil       | Faultysurface    |
| ILD         |           | refriderant                | pressure         | sensor system  | discharge pipe | pressure              | pipe temp.      | exchanger       | outlet liquid   | bipe temp.                  | subcooler heat ic       | discharge t              | emp. sensor    | oressure               |                 | Dressure        | oil level sensor |
| no          |           | temp cencor                | sensor svetem    |                | temp sensor    | eduivalent            | sensor system   | temp sensor     | nine sensor     | sensor svetem 16            |                         |                          | wetern         | sensor system          |                 | sensor system   | svetem           |
|             |           | svstem                     | (aeneral)        |                | svstem         | saturation            |                 | svstem (R4T)    | (R7T)           |                             |                         | sensor system            |                |                        | <u>.</u>        |                 | oyotoni          |
|             |           |                            |                  |                |                | temp. sensor          |                 |                 |                 |                             | R5T)                    |                          |                |                        |                 |                 |                  |
|             |           |                            |                  |                |                | system                |                 |                 |                 |                             |                         |                          |                |                        |                 |                 |                  |
|             |           | Faulty INV                 | Faulty PCB       |                | Adnormal       | Adnormal              | DC output over- | AC output over- | Air conditioner | nverter current             | nverter start-          | <sup>-</sup> aulty power |                | <sup>=</sup> aulty     |                 |                 |                  |
|             |           | system                     |                  |                | temp. nse      | temp. nse of          | current-        | current-        | (multi) general | abnormal                    | therror t               | ransistor                |                | ransmission            |                 |                 |                  |
|             |           |                            |                  |                | inside control | radiation fin         | instantaneous   | instantaneous   | input over-     |                             |                         |                          |                | between INV            |                 |                 |                  |
|             |           |                            |                  |                | ход            | (power<br>transistor) |                 |                 | current         |                             |                         |                          |                |                        |                 |                 |                  |
| <u> </u>    |           | Gas shortage               | High voltage of  |                | Faulty temp.   | Faulty                | Faulty DC       | Faulty AC or    | Air conditioner |                             |                         |                          |                |                        | Faulty capacity |                 |                  |
|             |           | (ice thermal               | capacitor in     |                | rise sensor    | radiation fin         | current sensor  | DC output       | (multi) general |                             |                         |                          |                |                        | setting         |                 |                  |
|             | ۵.        | storage                    | inverter circuit |                | inside control | (power                | system          | current sensor  | input over-     |                             |                         |                          |                |                        |                 |                 |                  |
|             |           | equipment)                 | or power         |                | рох            | transistor)           |                 | system          | current         |                             |                         |                          |                |                        |                 |                 |                  |
|             |           |                            | imbalance        |                |                | temp. rise            |                 |                 |                 |                             |                         |                          |                |                        |                 |                 |                  |
|             |           | Short of gas               | Reversed         | Faulty power   | Faulty         | Failure of            | Faulty          | Faulty          | Faulty          | <sup>=</sup> aulty F        | aulty I                 | mproper                  | ndoor/outdoor  | aulty central          | Faulty          | Faulty          | Incorrect        |
| Ν           |           |                            | phase            | supply voltage | transmission   | transmission          | transmission    | transmission    | transmission    | ransmission t               | ransmission             | combination of u         | nit address    | control                | transmission    | transmission    | wiring/piping    |
| IIT         |           |                            | connection       |                | (general) or   | between               | between         | between         | between         | o/from remote               | ietween                 | ndoor & n                | ot entered     | address                | to/from         | between         | (wiring/piping   |
| 575         |           |                            |                  |                | check          | indoor and            | indoor unit and | indoor units    | outdoor units ( | controllers                 | ndoor & o               | butdoor,                 |                | setting                | peripheral      | indoor unit and | connection       |
| }           |           |                            |                  |                | operation is   | outdoor units         | remote          | (main & sub)    | _               | main & sub) o               | outdoor in the i        | ndoor &                  |                | (Address               | equipment (air  | central         | error)           |
|             | Ī         |                            |                  |                | not complete   |                       | controller      |                 |                 | S                           | ame system              | emote cont.              | 0              | duplications)          | control         | controller      |                  |

# **CONTROLLER MOUNTING BRACKET**

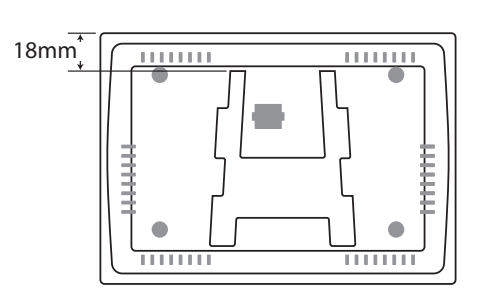

Installed controller height 18mm above top of mounting bracket.

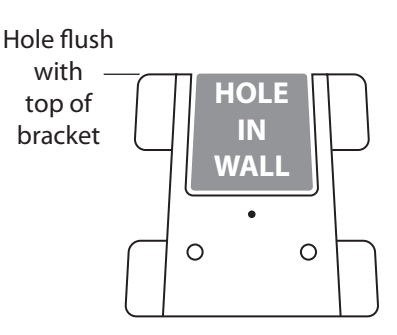

Do not cut hole above height of bracket.

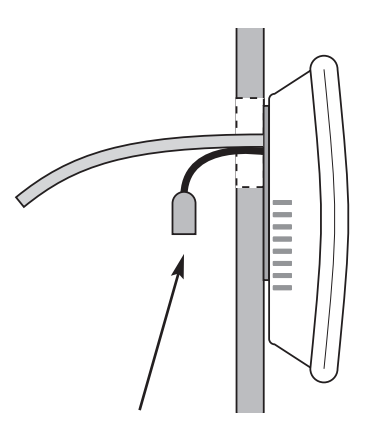

Earth shield spade receptacle is used only when extension cable (BRCW902A15) is installed. When BRCW902A15 is not used tuck insulated spade receptacle in wall cavity

# **ELECTRIC WIRING WORK**

# PRECAUTIONS

#### Precaution for wiring on site

- Do not clamp remote controller cords together with wires connecting the units together. Doing so may cause malfunction.
- Remote controller cords and wires connecting the units should be located at least 50 mm from other electric wires. Failure to follow this guideline may result in malfunction due to electrical noise. Read the notes mentioned below when wiring to the power supply terminal block. Precautions to be taken for power supply wiring. (Use a round crimp-style terminal for connection to the power supply terminal block. In case it cannot be used due to unavoidable reasons, be sure to observe the following instructions.)
- Do not connect wires of different gauge to the same power supply terminal. (Looseness in the connection may cause overheating.)
- When connecting wires of the same gauge, connect them according to the figure.
- Make certain that prescribed wires are used, carry out complete connections, and secure the wires so that outside forces are not applied to the terminals.

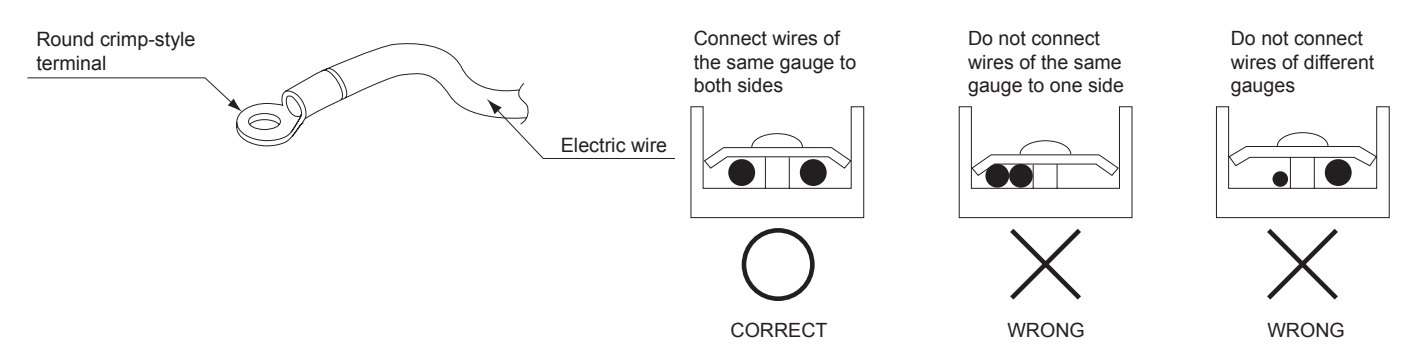

# 

- After connecting the wires, be sure that no pressure is applied to the wire connections by using cable ties (field supplied) and securing them to the anchor points. Also, when wiring, make sure the cover of the terminal box fits snugly by arranging the wires neatly and attaching the terminal box cover firmly. When attaching the terminal box cover, make sure no wires get caught under the edges.
- Make sure the remote control cord, the wiring between the electrical boxes, and other electrical wiring do not pass through the same locations outside the unit, separating them by at least 50 mm, otherwise electrical noise (external static) could cause interference to the control system.
- All field supplied parts and materials and electric works must conform to local codes. (ie. AS / NZS 3000)
- Use copper wire only.
- For electric wiring work, refer also to the "WIRING DIAGRAM" label attached to the electrical box cover.
- For remote controller wiring details, refer to this installation manual.
- All wiring must be performed by an authorised electrician in accordance with local codes. (ie. AS / NZS 3000)
- A circuit breaker capable of shutting down power supply to the entire system must be installed.
- Ensure that the air conditioner and zone controller box are effectively earthed.

# Sub Controller Instructions BRCSZC

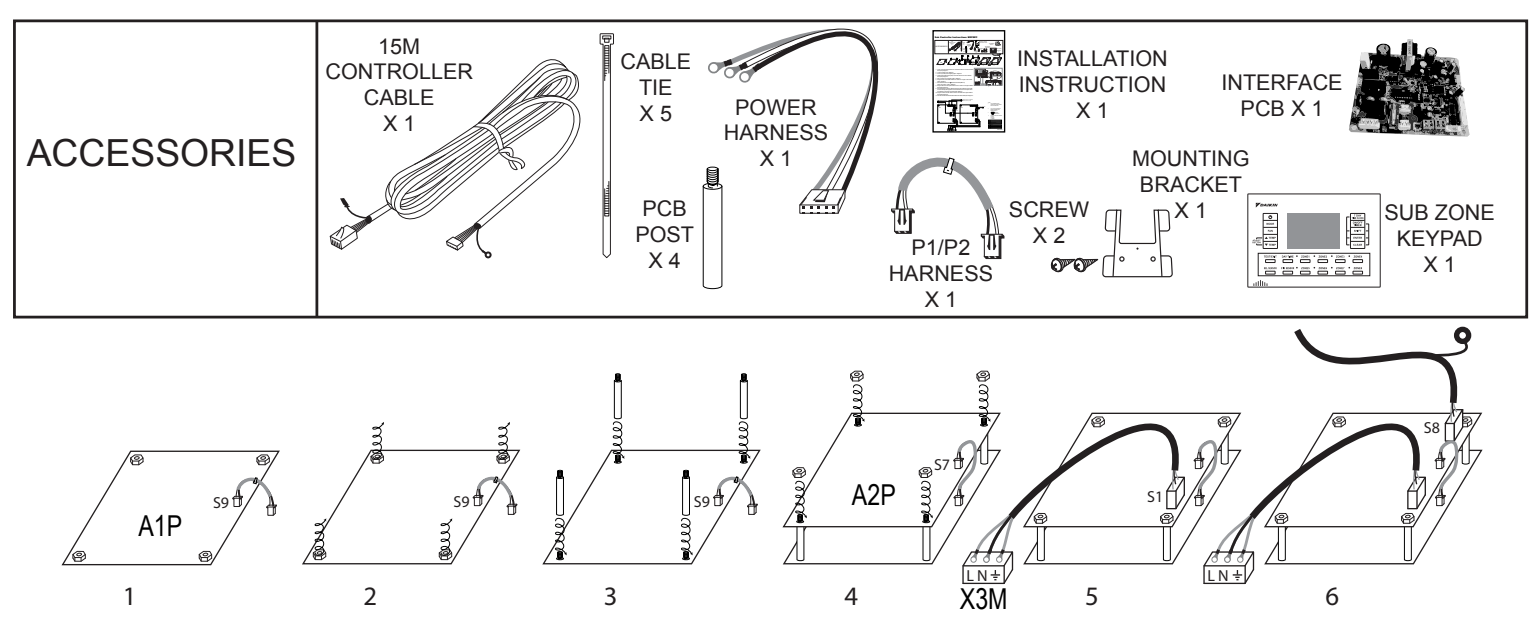

- 1. Insert one end of P1/P2 harness into socket S9 located on the lower interface PCB (A1P). Diagram 1.
- 2. Loosen (4) plastic nuts. Diagram 2.
- 3. Screw in (4) PCB post and gently tighten. Diagram 3
- 4. Install upper Interface PCB (A2P) in the same direction as lower Interface PCB (A1P). Diagram 4.
- 5. Add (4) plastic nuts and gently tighten. Diagram 4.
- 6. Plug the loose end of P1/P2 harness into socket S7 of upper Interface PCB (A2P). Diagram 4.
- Wire Power harness into LN<sup>‡</sup>terminal block X3M (Black- L) (White –N) (Green – Earth). Diagram 5.
- 8. Plug the other end of the power harness into S1 socket of the upper Interface PCB (A2P). Diagram 5.
- 9. Pass the Remote controller cable through the 2 open cable ties. If the cable ties have already been tightened cut the cable ties and use the spare cable ties supplied to secure the controller leads. Diagram 7.
- 10. Plug the remote controller cable connector into socket S8 of upper Interface PCB (A2P). Diagram 6.
- 11. Secure the earth shield to the earth shield post. Diagram 7.

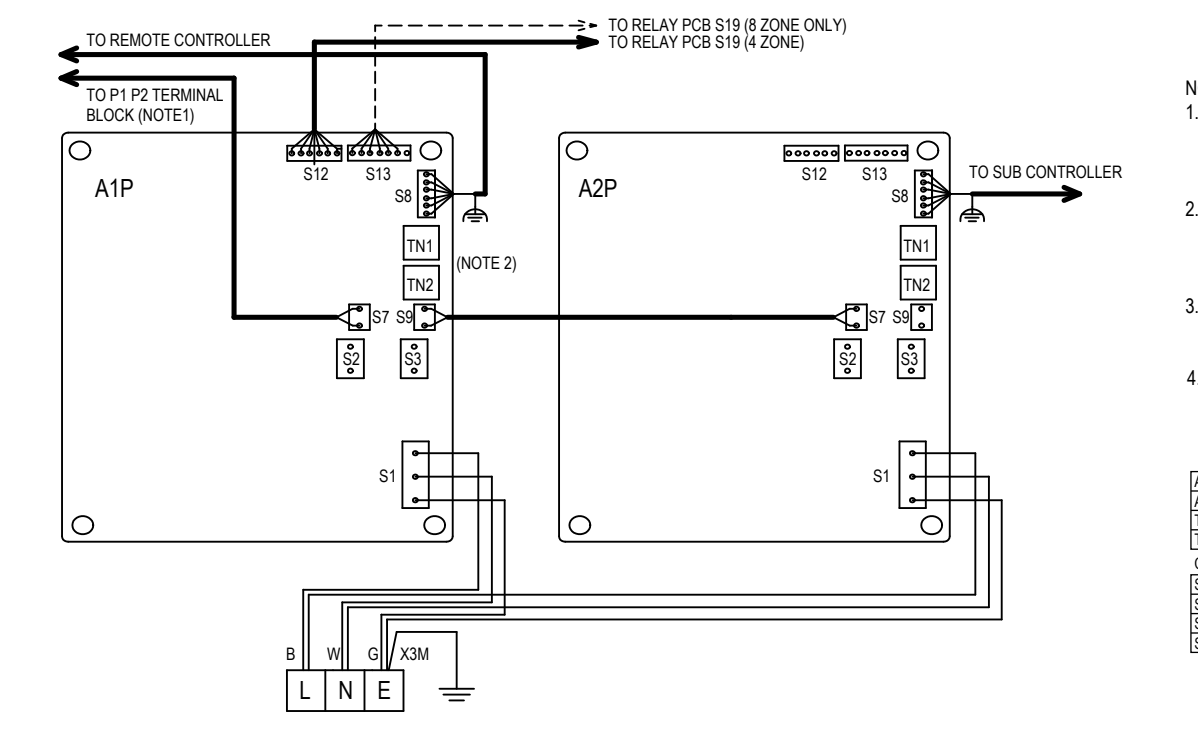

- NOTE:
  - P1 P2 TERMINAL BLOCK LOCATED IN THE ELECTRICAL BOX OF INDOOR UNIT.
  - TN1, TN2 ONLY USE DAIKIN REMOTE TEMPERATURE SENSOR KRCSO1-1
  - :TERMINAL
- SYMBOLS SHOW AS FOLLOWS B: BLACK W: WHITE
  - G: GREEN

| A1P  | INTERFACE PRINTED CIRCUIT BOARD |
|------|---------------------------------|
| A2P  | INTERFACE PRINTED CIRCUIT BOARD |
| TN1  | REMOTE SENSORS 1                |
| TN2  | REMOTE SENSORS 2                |
| CON  | NECTOR                          |
| S1   | 230~240V                        |
| S9-S | 7 A1P 7 A2P COMMUNICATION       |
| S7   | A1P INDOOR COMMUNICATION        |
| S8   | REMOTE CONTROLLER               |
|      |                                 |

### DAIKIN AUSTRALIA PTY. LIMITED

77-83 Alfred Road, Chipping Norton, NSW 2170 Australia Phone: 1300 78 72 66

www.daikin.com.au

### DAIKIN INDUSTRIES LTD.

Head office: Umeda Centre Building, 4-12 Nakazaki-Nishi 2 chome, Kita-ku, Osaka, 530-8323 Japan

Tokyo office: Shinjuku Sumitomo Building, 6-1 Nishi-Shinjuku 2 chome, Shinjuku, Tokyo, 163-0290 Japan